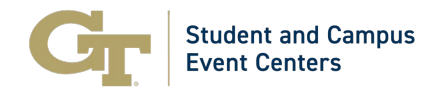

book now about

| Title               | GT Events Guide   How to Request Classroom Spaces as a Registered Student Org. |
|---------------------|--------------------------------------------------------------------------------|
| Responsible Office  | Student and Campus Event Centers                                               |
| Contact Information | Associate Director, Campus Reservations and Event Services                     |
|                     | Phone: 404.894.2828                                                            |
|                     | Email: <u>EventServices@stucen.gatech.edu</u>                                  |

## GT Events Guide | How to Request Event Spaces (Meeting Room) as a Registered Student Organization

Classroom Spaces are typically used for weekly meetings, breakout sessions, simple events, or dance practice space. More information about classroom spaces can be found on our <u>website</u>.

Please note the following booking rules for these spaces:

- Requests will not be permitted LESS THAN three business days in advance.
- Reservations are not confirmed until all details are provided. Event Details must be provided at least 2 business days in advance.
- The maximum number of bookings permitted per reservation is fifty.

## Step-by-Step Guide

- 1. Navigate to <a href="https://gtevents.gatech.edu/EMSWebApp/">https://gtevents.gatech.edu/EMSWebApp/</a>
- 2. Sign in with your GT User ID (example gburdell3) and Password
- 3. Click "CREATE A RESERVATION" on the left sidebar under "HOME."

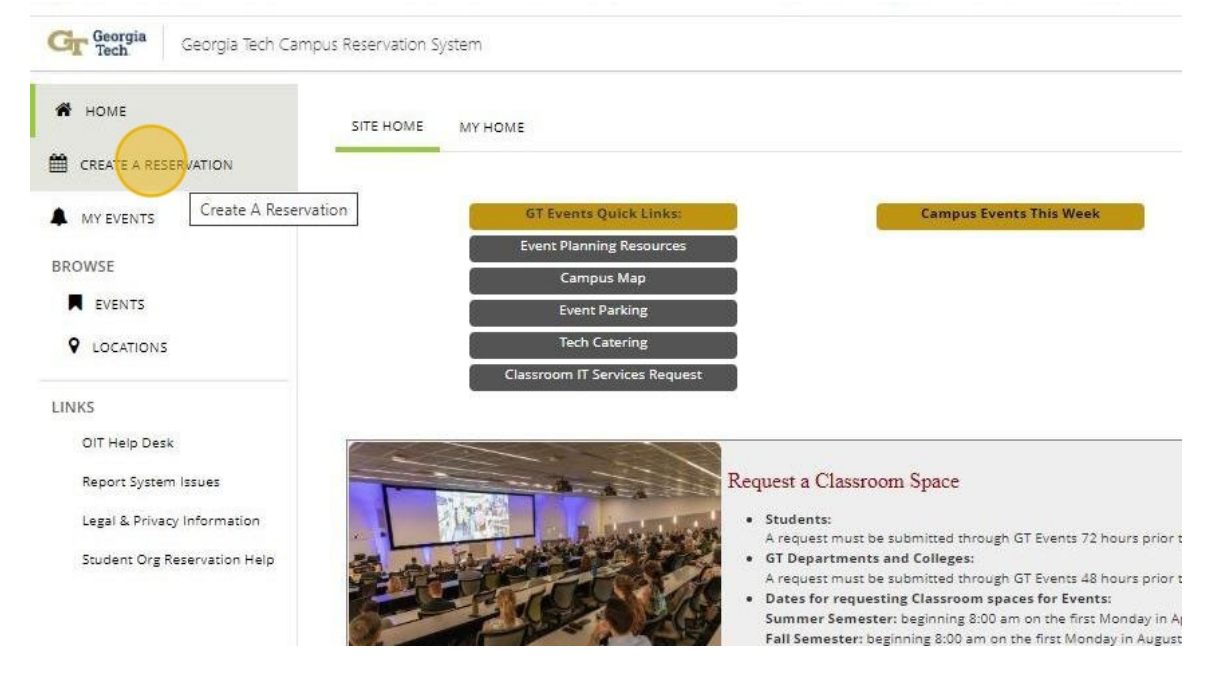

4. Click "Book Now" beside "Classroom Space Request - RSO".

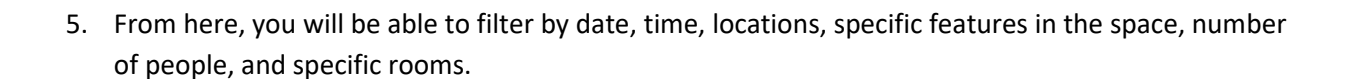

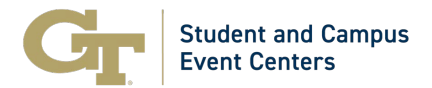

6. Select your desired date by clicking the calendar image.

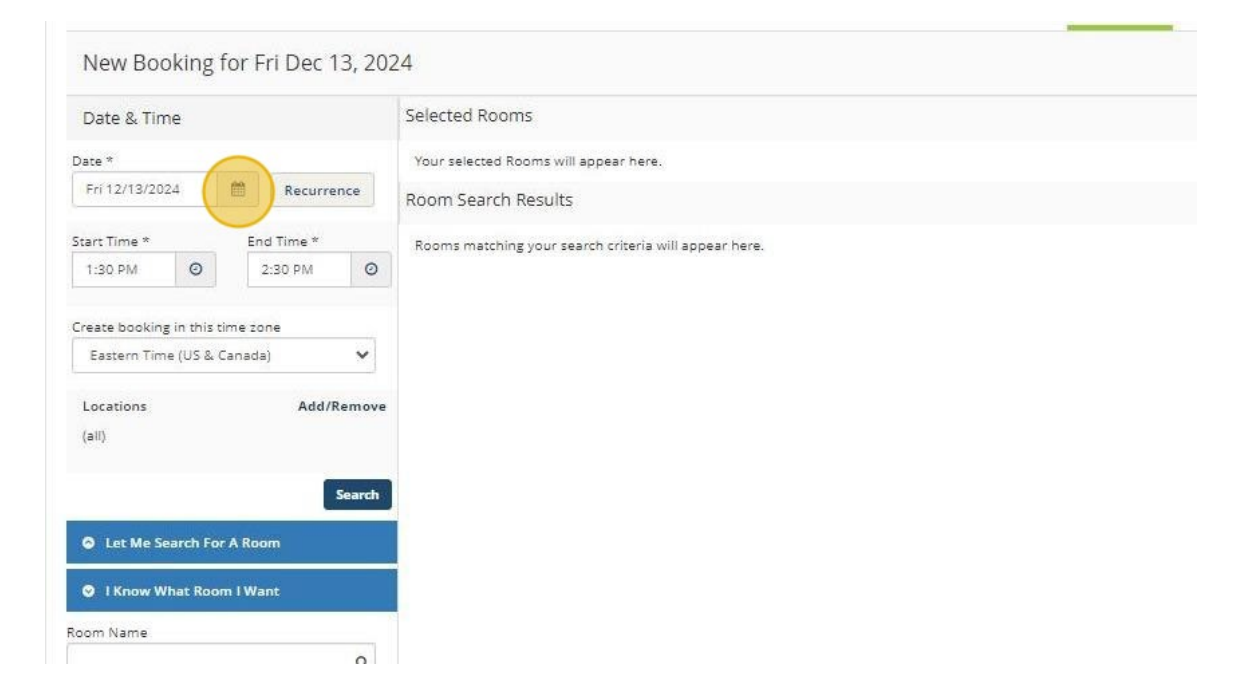

7. Select the desired, month, date, and year.

Please note request must be submitted at least 3 business days prior to your event date.

| x         x                                                                                                    | at    | e & Ti | me   |       |       |      |        |      |
|----------------------------------------------------------------------------------------------------|-------|--------|------|-------|-------|------|--------|------|
| Image: Print 12/13/2022     Image: Print 12/13/2022     Image: Print 12/13/2024     Image: Print 12/13/2024 | te *  |        |      |       |       |      |        |      |
| X         December 2024         X         Pomms matching your search criteria will a           V         Mo         Tu         We         Th         F         Sa           1         2         3         4         5         6         7           8         9         10         11         12         13         14           15         16         17         18         19         20         21           22         23         24         25         26         27         28           29         30         31         1         2         3         4           5         6         7         8         9         10         11           15         16         17         18         19         20         21           16         7         8         9         10         11         12           29         30         31         1         2         3         4           5         6         7         8         9         10         11           Today         Today                                                                                                    | Fri 1 | 2/13/2 | 024  | 1     |       | Recu | urrend | :e   |
| V         Ve         Fr         Sa           1         2         3         4         5         6         7           8         9         10         11         12         13         14           15         16         17         18         19         20         21           22         23         24         25         26         27         28           29         30         31         1         2         3         4           5         6         7         8         9         10         11           Today                                                                                                    |       |        |      |       |       |      | ×      |      |
| Su         Mo         Tu         We         Th         Fr         Sa           1         2         3         4         5         6         7           8         9         10         11         12         13         14           15         16         17         18         19         20         21         rove           22         23         24         25         26         27         28           29         30         31         1         2         3         4           5         6         7         8         9         10         11           Today                                                                                                    | <     |        | Dece | mber  | 2024  |      | >      | 0    |
| 1 2 3 4 5 6 7<br>8 9 10 11 12 <b>13</b> 14<br>15 16 17 18 19 20 21<br>22 23 24 25 26 27 28<br>29 30 31 1 2 3 4<br>5 6 7 8 9 10 11<br>Today                                                                                                    | Su    | Мо     | Tu   | We    | Th    | Fr   | Sa     |      |
| 8 9 10 11 12 <b>13</b> 14 10<br>15 16 17 18 19 20 21 1000<br>22 23 24 25 26 27 28<br>29 30 31 1 2 3 4<br>5 6 7 8 9 10 11 1000<br>Today                                                                                                    | 1     | 2      | з    | 4     | 5     | 6    | 7      | ~    |
| 15 16 17 18 19 20 21 reve<br>22 23 24 25 26 27 28<br>29 30 31 1 2 3 4<br>5 6 7 8 9 10 11<br>Today                                                                                                    | 8     | 9      | 10   | 11    | 12    | 13   | 14     |      |
| 22 23 24 25 26 27 28<br>29 30 31 1 2 3 4<br>5 6 7 8 9 10 11<br>Today                                                                                                    | 15    | 16     | 17   | 18    | 19    | 20   | 21     | tove |
| 29 30 31 1 2 3 4<br>5 6 7 8 9 10 11<br>Today                                                                                                    | 22    | 23     | 24   | 25    | 26    | 27   | 28     |      |
| 5 6 7 8 9 10 11 Today                                                                                                    | 29    | 30     | 31   | 1     | 2     | 3    | 4      |      |
| Today                                                                                                    | 5     | 6      | 7    | 8     | 9     | 10   | 11     | irch |
|                                                                                                    |       |        |      | Today |       |      |        |      |
|                                                                                                    | 0.1   | Know   | what | Koom  | r wan | 5    |        |      |
| O TRNOW What Room Plyant                                                                                                    | om f  | Vame   |      |       |       |      |        |      |
| Name                                                                                                    |       |        |      |       |       |      |        | Q    |

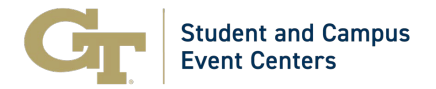

8. Select the desired time by changing "Start Time" and "End Time". Click the clock icon.

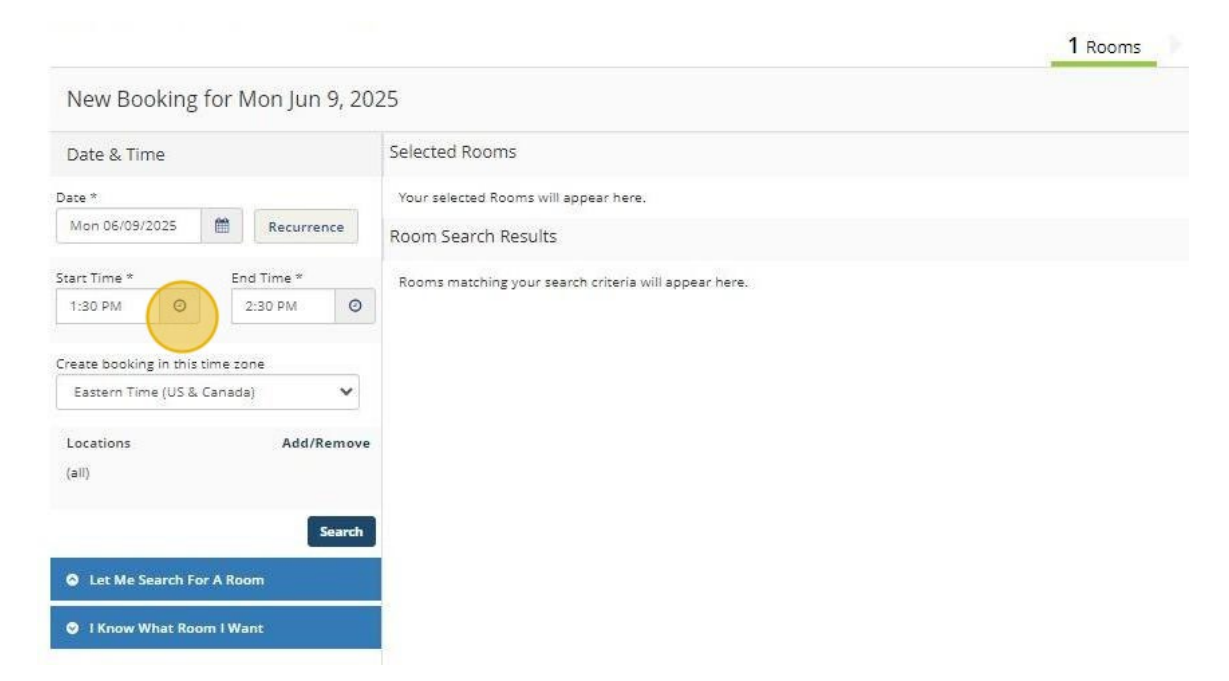

9. You can change times by using the up/down arrows or by clicking on the numbers.

| D            | -15      |             |      | Colortad Poome                                        |
|--------------|----------|-------------|------|-------------------------------------------------------|
| Date & Tim   | e        |             |      | Selected nooms                                        |
| Date *       |          |             |      | Your selected Rooms will appear here.                 |
| Mon 06/09/2  | 025      | Recurre     | ence | Room Search Results                                   |
| Start Time * |          | End Time *  |      | Rooms matching your search criteria will appear here. |
| 1:30 PM      | 0        | 2:30 PM 🛛 🖸 |      |                                                       |
|              |          | ×           |      |                                                       |
|              |          |             | ~    |                                                       |
|              |          | ^           |      |                                                       |
| 01           | -        | 30 PM       | tove |                                                       |
|              |          |             | ·    |                                                       |
| *            |          | ~           | inch |                                                       |
| Let Me Se    | arch For | A Room      |      |                                                       |
| O I Know Wi  | hat Roor | n I Want    |      |                                                       |
|              |          |             |      |                                                       |
| loom Name    |          |             |      |                                                       |

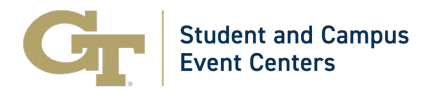

10. Change AM/PM by clicking on the blue block.

| Date & Time               | Selected Rooms                                        |
|---------------------------|-------------------------------------------------------|
| Date *                    | Your selected Rooms will appear here.                 |
| Mon 06/09/2025            | Room Search Results                                   |
| Start Time * End Time *   | Rooms matching your search criteria will appear here. |
| 8:30 PM 9:30 PM 9         |                                                       |
| ×                         |                                                       |
| · · ·                     |                                                       |
| 08 : 30 PM                |                                                       |
| v v reh                   |                                                       |
| Let Me Search For A Room  |                                                       |
| 😒 I Know What Room I Want |                                                       |
| Room Name<br>Q            |                                                       |
|                           |                                                       |

11. Click "X" to save your selections.

(Make sure you include the time you need to access the space for your setup and break down).

|                                    |                                                       | 1 Rooms |
|------------------------------------|-------------------------------------------------------|---------|
| New Booking for Mon Jun 9          | ), 2025                                               |         |
| Date & Time                        | Selected Rooms                                        |         |
| Date * Mon 06/09/2025              | Your selected Rooms will appear here.                 |         |
| Start Time * End Time *<br>8:00 AM | Rooms matching your search criteria will appear here. |         |
| ^ ^                                | ¥                                                     |         |
| 08 : 00 AM                         | nove                                                  |         |
| • •                                | rch                                                   |         |
| Let Me Search For A Room           |                                                       |         |
| S I Know What Room I Want          |                                                       |         |
| and Marke                          |                                                       |         |

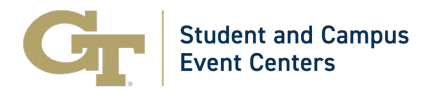

12. Filter your search by location: Select the "Add/Remove" icon next to "Locations."

| Date & Time Date * Mon 06/09/2025   Recurrence | Your selected Rooms will appear here.                 |
|------------------------------------------------|-------------------------------------------------------|
| Date * Mon 06/09/2025  Recurrence              | Your selected Rooms will appear here.                 |
| Mon 06/09/2025                                 |                                                       |
|                                                | e Room Search Results                                 |
| itart Time * End Time *                        | Rooms matching your search criteria will appear here. |
| 8:00 AM ② 5:00 PM                              | 0                                                     |
|                                                |                                                       |
| reate booking in this time zone                |                                                       |
| Eastern Time (US & Canada)                     | Y                                                     |
|                                                |                                                       |
| Locations Add/Ren                              | 10//e                                                 |
| (aii)                                          |                                                       |
|                                                |                                                       |
| Sea                                            |                                                       |
| Let Me Search For A Room                       |                                                       |
|                                                |                                                       |
|                                                |                                                       |
| I Know What Room I Want                        |                                                       |
| O I Know What Room I Want                      |                                                       |

13. Locate the building your desired classroom is located in. Select the empty box to select a location filter and then click "Update Locations".

| Is will appear here.       Locations         Select All Buildings       Find locations         Brittain T Room       Builger-Henry-086         Cherry Emerson-066A - Open 7:30 AM to 5:00 PM       Clough Commons (166)         Coll of Computing-050 - Open 7:30 AM to 8 PM         Selected Locations                           | Q     | BUILDINGS     VIEWS       Filter By Area     Find locations       Select All Buildings |                |  |
|----------------------------------------------------------------------------------------------------|-------|----------------------------------------------------------------------------------------|----------------|--|
| BUILDINGS VIEWS Filter By Area  Find locations Select All Buildings Select All Buildings Boggs-103 - Open 7:30 AM to 7 PM Brittain T Room Bunger-Henry-086 Cherry Emerson-066A - Open 7:30 AM to 5:00 PM Clough Commons (166) Coll of Computing-050 - Open 7:30 AM to 8 PM Selected Locations                                     | Q     | BUILDINGS VIEWS<br>Filter By Area + Find locations (<br>Select All Buildings           |                |  |
| re.<br>a will appear here.<br>Select All Buildings<br>Clough Commons (166)<br>Coll of Computing-050 - Open 7:30 AM to 8 PM<br>Selected Locations                                                                                                    | Q     | Filter By Area   Find locations  Select All Buildings                                  |                |  |
| <ul> <li>Select All Buildings</li> <li>760 Spring Street-173</li> <li>Boggs-103 - Open 7:30 AM to 7 PM</li> <li>Britsin T Room</li> <li>Bunger-Henry-086</li> <li>Cherry Emerson-066A - Open 7:30 AM to 5:00 PM</li> <li>Clough Commons (166)</li> <li>Coll of Computing-050 - Open 7:30 AM to 8 PM</li> </ul> Selected Locations |       | Select All Buildings                                                                   |                |  |
| e.<br>will sppear here.<br>Cough Computing-056 - Open 7:30 AM to 5:00 PM<br>Cough Commons (166)<br>Coll of Computing-050 - Open 7:30 AM to 8 PM<br>Selected Locations                                                                                                    | -     |                                                                                        |                |  |
| e.<br>Boggs-103 - Open 7:30 AM to 7 PM<br>Brittsin T Room<br>Bunger-Henry-086<br>Cherry Emerson-066A - Open 7:30 AM to 5:00 PM<br>Clough Commons (166)<br>Coll of Computing-050 - Open 7:30 AM to 8 PM<br>Selected Locations                                                                                                    |       | 760 Spring Street-173                                                                  |                |  |
| will appear here.  Will appear here.  Coll of Computing-050 - Open 7:30 AM to 5:00 PM Coll of Computing-050 - Open 7:30 AM to 8 PM Selected Locations                                                                                                    |       | Boggs-103 - Open 7:30 AM to 7 PM                                                       |                |  |
| Ill appear here.   Bunger-Henry-086  Cherry Emerson-066A - Open 7:30 AM to 5:00 PM  Clough Commons (166)  Coll of Computing-050 - Open 7:30 AM to 8 PM  Selected Locations                                                                                                    |       | Brittain T Room                                                                        |                |  |
| Cherry Emerson-066A - Open 7:30 AM to 5:00 PM     Claugh Commons (166)     Call of Computing-050 - Open 7:30 AM to 8 PM     Selected Locations                                                                                                    |       | Bunger-Henry-086                                                                       |                |  |
| Clough Commons (166)<br>Coll of Computing-050 - Open 7:30 AM to 8 PM<br>Selected Locations                                                                                                    |       | Cherry Emerson-066A - Open 7:30 AM to 5:00 PM                                          | ll appear bare |  |
| Coll of Computing-050 - Open 7:30 AM to 8 PM                                                                                                    |       | Clough Commons (166)                                                                   | appear nere.   |  |
| Selected Locations                                                                                                    |       | Coll of Computing-050 - Open 7:30 AM to 8 PM                                           | -              |  |
|                                                                                                    |       |                                                                                        |                |  |
|                                                                                                    |       |                                                                                        |                |  |
|                                                                                                    |       |                                                                                        |                |  |
| Up date Locations C                                                                                                    | Close | Update Locations Clos                                                                  |                |  |
|                                                                                                    |       |                                                                                        |                |  |

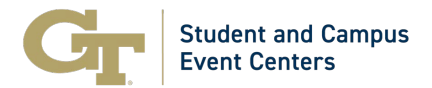

14. To remove the location filter, select the red circle.

| pear here:<br>h oriteria will appear here:<br>Coll of Computing-050 - Open 7:30 AM to 5:00 PM<br>Clough Commons (166)<br>Coll of Computing-050 - Open 7:30 AM to 8 PM<br>Selected Locations<br>Coll of Computing-050 - Open 7:30 AM to 8 PM<br>Coll of Computing-050 - Open 7:30 AM to 8 PM<br>Coll of Computing-050 - Open 7:30 AM to 8 PM<br>Coll of Computing-050 - Open 7:30 AM to 8 PM<br>Coll of Computing-050 - Open 7:30 AM to 8 PM<br>Coll of Computing-050 - Open 7:30 AM to 8 PM<br>Coll of Computing-050 - Open 7:30 AM to 8 PM<br>Coll of Computing-050 - Open 7:30 AM to 8 PM<br>Coll of Computing-050 - Open 7:30 AM to 8 PM |                              | Eliter Ry Area - Sind location                            | 0                |  |
|----------------------------------------------------------------------------------------------------|------------------------------|-----------------------------------------------------------|------------------|--|
| pear here:<br>h criteria will appear here:<br>h criteria will appear here:<br>Clough Commons (166)<br>Coll of Computing-050 - Open 7:30 AM to 8 PM<br>Selected Locations<br>● Coll of Computing-050 - Open 7:30 AM to 8 PM<br>Locations<br>● Coll of Computing-050 - Open 7:30 AM to 8 PM<br>Locations<br>Clouge                                                                                                    |                              |                                                           |                  |  |
| pear here.<br>b criteria will appear here.<br>h criteria will appear here.<br>Clough Commons (166)<br>Coll of Computing-050 - Open 7:30 AM to 8 PM<br>Selected Locations<br>Coll of Computing-050 - Open 7:30 AM to 8 PM<br>Clough Computing-050 - Open 7:30 AM to 8 PM<br>Clough Computing-050 - Open 7:30 AM to 8 PM<br>Clough Computing-050 - Open 7:30 AM to 8 PM<br>Clough Computing-050 - Open 7:30 AM to 8 PM<br>Clough Computing-050 - Open 7:30 AM to 8 PM                                                                                                    |                              |                                                           |                  |  |
| pear here:                                                                                                    |                              | 760 Spring Street-173                                     | 1                |  |
| h criteria will appear here.                                                                                                    | sear here.                   | Bolggs-103 - Open 7:50 All to 7 PM     Bolgstate T Recent |                  |  |
| h criteria will appear here.                                                                                                    |                              | - Buster-Header/295                                       |                  |  |
| h criteria xilli appear here.                                                                                                    |                              | Cherry Emerson-0664 - Open 7:30 AM to 5:00 PM             |                  |  |
| Coll of Computing-050 - Open 7:30 AM to 8 PM Selected Locations Coll of Computing-050 - Open 7:30 AM to 8 PM Update Locations Close Close                                                                                                    | i criteria will appear here. | Clough Commons (166)                                      |                  |  |
| Selected Locations<br>Coll of Computing-050 - Open 7:30 AM to 8 PM<br>Update Locations<br>Close                                                                                                    |                              | Coll of Computing (196)                                   |                  |  |
|                                                                                                    |                              | Update                                                    | Locations. Close |  |
|                                                                                                    |                              |                                                           |                  |  |
|                                                                                                    |                              |                                                           |                  |  |
|                                                                                                    |                              |                                                           |                  |  |
|                                                                                                    |                              |                                                           |                  |  |

15. You can also filter your search by selecting "Let Me Search For A Room."

|                            |                |                                                       | 1 Room |
|----------------------------|----------------|-------------------------------------------------------|--------|
| New Booking for            | Sat Jan 4, 202 | 25                                                    |        |
| Date & Time                |                | Selected Rooms                                        |        |
| Date *                     |                | Your selected Rooms will appear here.                 |        |
| Sat 01/04/2025             | Recurrence     | Room Search Results                                   |        |
| tart Time *                | End Time *     | Rooms matching your search criteria will appear here. |        |
| 10:30 AM 📀                 | 11:30 AM       |                                                       |        |
| reate booking in this time | 2008           |                                                       |        |
| Eastern Time (US & Cana    | da) 🗸          |                                                       |        |
| Locations                  | Add/Remov      | e                                                     |        |
| (all)                      |                |                                                       |        |
|                            |                |                                                       |        |
|                            | Search         |                                                       |        |
| C Let Me Search For A R    | oom            |                                                       |        |
| As Is (Full Capacity)      | Add/Remov      | e                                                     |        |
| Features                   | Add/Remov      |                                                       |        |
|                            |                |                                                       |        |
| Number of People           |                |                                                       |        |
| 0                          |                |                                                       |        |
|                            | Search         |                                                       |        |
|                            |                |                                                       |        |

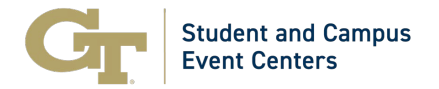

## 16. Filter by "Setup Types" and/or "Features" by clicking "Add/Remove" next to each filter option.

|                                                               |                                                       | 1 Rooms 2 Service |
|---------------------------------------------------------------|-------------------------------------------------------|-------------------|
| New Booking for Sat Jan 4, 202                                | 5                                                     |                   |
| Date & Time                                                   | Selected Rooms                                        |                   |
| ate *                                                         | Your selected Rooms will appear here.                 |                   |
| Sat 01/04/2025                                                | Room Search Results                                   |                   |
| tart Time * End Time * 11:30 AM O                             | Rooms matching your search criteria will appear here. |                   |
| reate booking in this time zone<br>Eastern Time (US & Canada) |                                                       |                   |
| Locations Add/Remove<br>(all)                                 |                                                       |                   |
| Let Me Search For A Room                                      |                                                       |                   |
| Setup Types Add/Remove<br>As is (Full Capacity)               |                                                       |                   |
| Features Add/Remove                                           | <b>←</b>                                              |                   |
| Number of People                                              |                                                       |                   |
| Search                                                        |                                                       |                   |

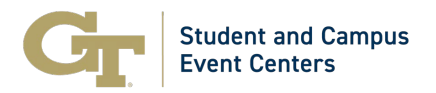

17. You can also filter your search by selecting "I Know What Room I Want". This will prompt you to type in the name of the room you want.

| Setup Types                          | Add/Remove         |
|--------------------------------------|--------------------|
| Lecture                              |                    |
| Features                             | Add/Remove         |
| (none)                               |                    |
| Number of People                     |                    |
|                                      |                    |
|                                      |                    |
|                                      | Search             |
|                                      | Search             |
| <ul> <li>I Know West Roor</li> </ul> | Search             |
| C I Know What Roor                   | Search             |
| C 1 Know What Roor                   | Search<br>n I Want |
| <ul> <li>I Know West Roor</li> </ul> | Search             |
| <ul> <li>I Know West Roor</li> </ul> | Search             |
| <ul> <li>I Know West Room</li> </ul> | Search             |
| I Know What Roor                     | Search             |
| I Know What Roor                     | Search             |

18. All available rooms based on your filter options will then be displayed under "Rooms You Can Request". To add a room to your reservation, select the "green circle" next to the room you want.

| Thu 02/20/2025                   | e Room Search Results   |                                                 |
|----------------------------------|-------------------------|-------------------------------------------------|
| Start Time * End Time *          | LIST SCHEDULE           |                                                 |
| 5:30 PM O 6:30 PM                | Favorite Rooms only.    |                                                 |
| Create booking in this time zone | Room                    | Location                                        |
| Eastern Time (US & Canada)       | Rooms You Can Request   |                                                 |
| Locations Add/Re<br>(all)        | 1201A Classroom MoSE    | Molecular Sciences & Engr-167                   |
| s                                | 170 Classroom Skiles    | Skiles-002 - Open 7:30 AM to 11 PM              |
| Q Let Me Search For A Room       | 184 Classroom Love      | J. Erskine Love (Love)-144 - Open 8 AM to 7PM   |
| C   Know What Room   Want        | 200 Classroom COB       | College of Business-172 - Open 7:30 AM to 8 PM  |
| Room Name                        | 202 Classroom Skiles    | Skiles-002 - Open 7:30 AM to 11 PM              |
|                                  | Q 257 Classroom Skiles  | Skiles-002 - Open 7:30 AM to 11 PM              |
|                                  | 258 Classroom West Arch | West Architecture-075 - Open 7:30 AM to 7:30 PM |
|                                  | 260 Classroom West Arch | West Architecture-075 - Open 7:30 AM to 7:30 PM |

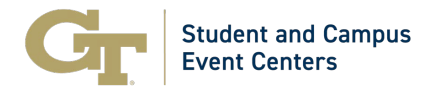

19. After clicking on the green circle, you will be prompted to input the expected "Number of Attendees" and select your desired "Setup Type" (each room has certain setup restrictions based on the capacity allowed in the space for each setup type) then select "Add Room."

| Attendance & Setup 1          | ype                    |                             |          |
|-------------------------------|------------------------|-----------------------------|----------|
| To continue, please enter the | number of attendees an | d desired setup type for th | is Room. |
| Number of Attendees *         |                        |                             |          |
| 0                             |                        |                             |          |
|                               |                        |                             |          |
| Setup Type *                  |                        |                             |          |
|                               |                        |                             |          |
|                               |                        |                             |          |
|                               |                        |                             |          |
|                               |                        | Add Room                    | Cance    |

20. The Room(s) that you have selected will now appear below "Selected Rooms". To add more rooms to your reservation, repeat steps 6 - 20. Once you have added all your desired rooms select "Next Step".

| lew Booking for Thu Feb 20, 2 | 025                                      |                                                 |              |     | _   | Next Step                               |
|-------------------------------|------------------------------------------|-------------------------------------------------|--------------|-----|-----|-----------------------------------------|
| ate & Time                    | Selected Rooms 🖌 Attendance & Setup Type |                                                 |              |     |     |                                         |
| *                             | 202 Classroom Skiles                     |                                                 |              |     |     |                                         |
| u 02/20/2025                  | Room Search Results                      |                                                 |              |     |     |                                         |
| Time * End Time *             | LIST SCHEDULE                            |                                                 |              |     |     |                                         |
| 30 PM O 6:30 PM O             | Favorite Rooms only.                     |                                                 |              |     |     | Find A Room Sea                         |
| ite booking in this time zone | Room                                     | Location                                        | Floor        | TZ  | Cap | Filter Match +                          |
| astern Time (US & Canada) 🛛 👻 | Rooms You Can Request                    |                                                 |              |     |     |                                         |
| Locations Add/Remove<br>(all) | O 1201A Classroom MoSE                   | Molecular Sciences & Engr-167                   | (none)       | 87  | 48  |                                         |
|                               | O 170 Classroom Skiles                   | Skiles-002 - Open 7:30 AM to 11 PM              | (none)       | 87  | 40  |                                         |
| Search                        | O 184 Classroom Love                     | J. Erskine Love (Love)-144 - Open 8 AM to 7PM   | First Roor   | 87  | 50  | 5                                       |
| Let Me Search For A Room      | O 200 Classroom COB                      | College of Business-172 - Open 7:30 AM to 8 PM  | Second Floor | ET  | 125 |                                         |
| I Know What Room I Want       | O 202 Classroom Skiles                   | Skiles-002 - Open 7:30 AM to 11 PM              | (none)       | ET  | 57  | 61                                      |
| Q 257 Classroom Skiles        |                                          | Salles-002 - Open 7:30 AM to 11 PM              | (none)       | 67  | 41  |                                         |
|                               | O 258 Classroom West Arch                | West Architecture-075 - Open 7:30 AM to 7:30 PM | (none)       | ET  | 48  |                                         |
|                               | O 260 Classroom West Arch                | West Architecture-075 - Open 7:30 AM to 7:30 PM | (none)       | UT. | 20  |                                         |
|                               | O 300 Classroom Skites                   | Skiles-002 - Open 7:30 AM to 11 PM              | (none)       | 67  | 34  | 6-1-1-1-1-1-1-1-1-1-1-1-1-1-1-1-1-1-1-1 |
|                               | G021 Classroom MoSE                      | Motecular Sciences & Engr-167                   | (none)       | 67  | 48  |                                         |
|                               | S105A Classroom Howey Physics            | Howey (Physics)-081 - Open 7:00 AM to 8:00 PM   | (none)       | 17  | 30  |                                         |

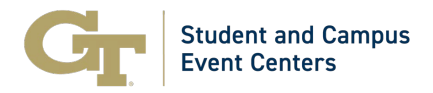

21. Based on the classroom(s) you selected you may or may not be able to add additional services. "Select Next Step" to complete your reservation submission.

| × Classroom Space Request - Faculty/Staff o | 1 Rooms                                      | 2 Services        | 3 Reservation Details                                            | My Cart (2) Create Reservation |   |
|---------------------------------------------|----------------------------------------------|-------------------|------------------------------------------------------------------|--------------------------------|---|
| Services For Your Reservation               |                                              |                   |                                                                  | Next Ste                       | • |
| Yours                                       | elected room(s) and date(s) do not allow for | additional Servic | tes. Please adjust your selections or continue to the next step. |                                |   |

22. Next you will be prompted to provide your "Event Details" including Group Details and Additional Information. It is important that you provide accurate details to ensure your request can be processed.

|                                                  |   | 1 Rooms 2 Services                     | 3 Reservation Details |
|--------------------------------------------------|---|----------------------------------------|-----------------------|
| Reservation Details                              |   |                                        |                       |
| Event Details                                    |   |                                        |                       |
| Event Name *                                     |   | Event Type *                           |                       |
|                                                  |   | Meeting V                              |                       |
| Group Details                                    |   |                                        |                       |
| Group *                                          |   |                                        |                       |
| Student Center                                   | ~ |                                        |                       |
| 1st Contact                                      |   |                                        |                       |
|                                                  | ~ |                                        |                       |
| 1st Contact Phone *                              |   | 1st Contact Fax                        |                       |
|                                                  |   |                                        |                       |
| 1st Contact Email Address *                      |   |                                        |                       |
| wesley adams@stucen.gatech.edu                   |   |                                        |                       |
| 2nd Contact (GA Tech Advisor Name)               |   |                                        |                       |
| (none)                                           | ~ |                                        |                       |
| 2nd Contact (GA Tech Advisor Name) Phone         |   | 2nd Contact (GA Tech Advisor Name) Fax |                       |
| 2nd Contact (GA Tech Advisor Name) Email Address |   |                                        |                       |
|                                                  |   |                                        |                       |
| Additional Information                           |   |                                        |                       |

23. Once you have provided all the necessary details select "Create Reservation"

| Additional Information                                                           | 0                  |
|----------------------------------------------------------------------------------|--------------------|
| Do you plan to utilize multiple spaces/buildings across campus for your event? * |                    |
| Choose one 👻                                                                     |                    |
| Is this event cosponsored with another group/company? *                          |                    |
| Choose one 👻                                                                     |                    |
| Will you have participants under the age of 182 *                                |                    |
| Choose one 👻                                                                     |                    |
| Are you charging admission or collecting fees (from attendees or vendors)? *     |                    |
| Choose one 🗸                                                                     |                    |
| Briefly describe your event: *                                                   |                    |
|                                                                                  |                    |
| Do you plan to have food at the event? *                                         |                    |
| Choose one 👻                                                                     |                    |
| Will Alcohol Be Served? *                                                        |                    |
| Chose one Y                                                                      |                    |
|                                                                                  |                    |
| I have read and agree to the reims and Conditions                                |                    |
| Go Beck                                                                          | Cinate Reservation |
|                                                                                  |                    |